# Configuration Manual

National

College of Ireland

MSc Research Project Data Analytics

# Srivenkateswara Rao Vatti Student ID: x18181104

School of Computing National College of Ireland

Supervisor: Rashmi Guptha

# National College of Ireland Project Submission Sheet School of Computing

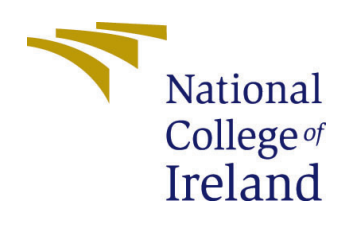

| Student Name:        | Srivenkateswara Rao Vatti |
|----------------------|---------------------------|
| Student ID:          | x18181104                 |
| Programme:           | Data Analytics            |
| Year:                | 2020                      |
| Module:              | MSc Research Project      |
| Supervisor:          | Rashmi Guptha             |
| Submission Due Date: | 17/08/2020                |
| Project Title:       | Configuration Manual      |
| Word Count:          | XXX                       |
| Page Count:          | 15                        |

I hereby certify that the information contained in this (my submission) is information pertaining to research I conducted for this project. All information other than my own contribution will be fully referenced and listed in the relevant bibliography section at the rear of the project.

<u>ALL</u> internet material must be referenced in the bibliography section. Students are required to use the Referencing Standard specified in the report template. To use other author's written or electronic work is illegal (plagiarism) and may result in disciplinary action.

| Signature: | Srivenkateswara Rao Vatti |
|------------|---------------------------|
| Date:      | 27th September 2020       |

## PLEASE READ THE FOLLOWING INSTRUCTIONS AND CHECKLIST:

 Attach a completed copy of this sheet to each project (including multiple copies).
 □

 Attach a Moodle submission receipt of the online project submission, to
 □

 each project (including multiple copies).
 □

 You must ensure that you retain a HARD COPY of the project, both for
 □

 your own reference and in case a project is lost or mislaid. It is not sufficient to keep a copy on computer.
 □

Assignments that are submitted to the Programme Coordinator office must be placed into the assignment box located outside the office.

| Office Use Only                  |  |
|----------------------------------|--|
| Signature:                       |  |
|                                  |  |
| Date:                            |  |
| Penalty Applied (if applicable): |  |

# Configuration Manual

# Srivenkateswara Rao Vatti x18181104

# Contents

| 1 | Intr | roduction                                    | <b>2</b> |
|---|------|----------------------------------------------|----------|
| 2 | App  | plication Environment                        | <b>2</b> |
|   | 2.1  | Hardware                                     | 2        |
|   | 2.2  | Software and tools                           | 2        |
|   |      | 2.2.1 Google Colab                           | 3        |
|   |      | 2.2.2 Google Drive                           | 3        |
|   |      | 2.2.3 Python                                 | 4        |
|   | 2.3  | Major python Libraries used across artefacts | 4        |
| 3 | Арр  | plication overview                           | 4        |
|   | 3.1  | Structure of the data                        | 4        |
|   | 3.2  | Authentication and authorization             | 5        |
|   | 3.3  | Data pre-processing and transformation       | 8        |
|   | 3.4  | CNN training                                 | 10       |
|   |      | 3.4.1 <b>Pre-trained Block</b>               | 11       |
|   |      | 3.4.2 <b>Common block</b>                    | 12       |
|   |      | 3.4.3 Saving the model                       | 12       |
|   |      | 3.4.4 <b>Run the model</b>                   | 13       |
|   | 3.5  | CNN testing                                  | 13       |

| 4 | Future Wo | ork                  | 15 |
|---|-----------|----------------------|----|
|   | 3.5.2     | Printing the metrics | 15 |
|   | 3.5.1     | Plotting the graphs  | 14 |

# 1 Introduction

The basic aim of the current research is to apply a set of convolutional neural network(CNN) models implemented with transfer learning to detect and classify test the accuracy and other metrics. The pre-trained models considered as part of this analysis is VGG16, VGG19, Inception V3, ResNet50 and Xception. Initial blocks of these pre-trained models are extracted and integrated with a common block of additional convolutional layers. Apart from these models, a CNN model is implemented from scratch with a set of convolutional layers and a comparative analysis is carried out in terms of performance and efficiency of the models.

# 2 Application Environment

# 2.1 Hardware

A laptop with the configuration shown in the Table 1 is utilized for this research.

| Feature     | Value                                             |
|-------------|---------------------------------------------------|
| Processor   | Intel(R) Core(TM) i5-8265U CPU @ 1.60GHz 1.80 GHz |
| RAM         | 8 GB                                              |
| System Type | 64-bit Operating System, x64-based processor      |
| Hard disk   | 1 TB                                              |

Table 1: Hardware

## 2.2 Software and tools

The research is based on Google Colab platform along with Google drive for data storage. The high level design of the platform is shown in Figure 1

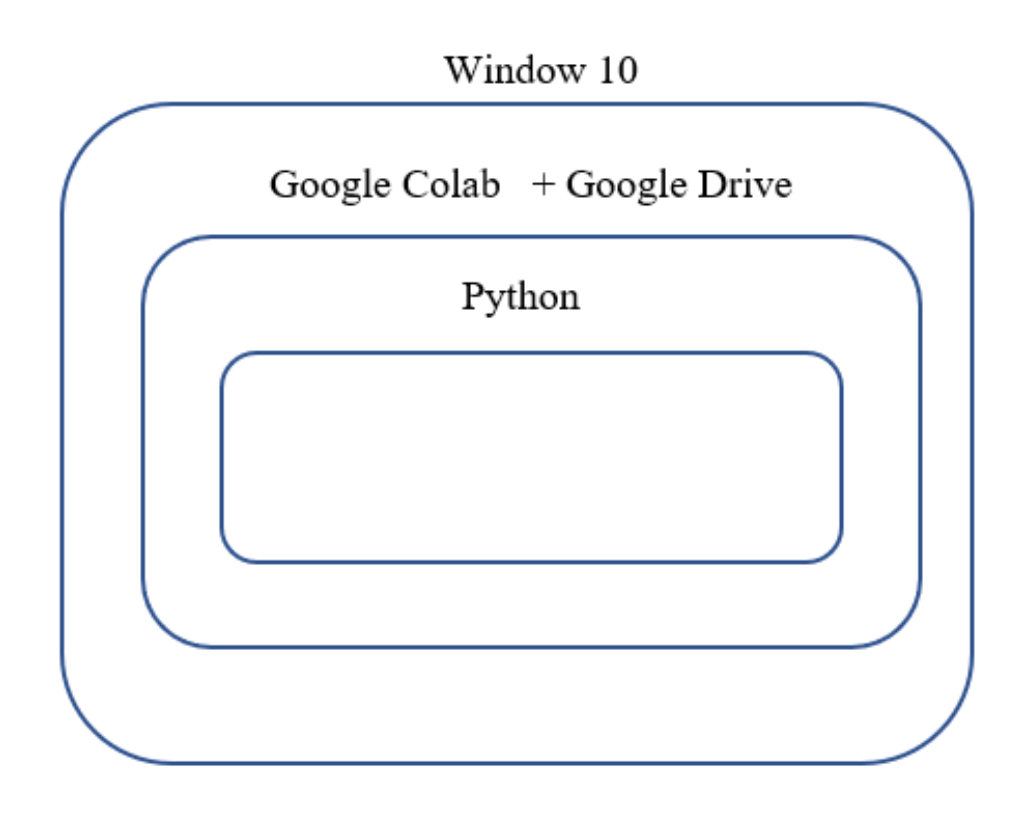

Figure 1: Platform design

# 2.2.1 Google Colab

This is a web-based platform implemented by Google for implementing machine learning and deep learning models. Google Colab is built upon Jupiter notebook on which CNN architectures can be run with python as the programming language. TensorFlow and Keras are the primary libraries used in this research and these packages will be loaded onto the Colab environment for model implementation. TPU runtime available free of cost in Colab and is utilized since the size of the data set used is around 8GB. Colab is integrated with GitHub for code configuration purposes.

## 2.2.2 Google Drive

The data set acquired for this analysis is uploaded into google drive and then loaded into Colab for further analysis. The primary reason for choosing google drive as a data repository for this analysis is that the size of the data set is around 8 GB and the storing and processing of this huge data are tedious and local machines like laptops or desktops are not an ideal choice for this purpose.

## 2.2.3 Python

Python is the programming language opted for implementing CNN models as part of this research and advanced packages such as TensorFlow and Keras for deep learning purposes can be imported through python. Apart from these, python also comes with data visualization libraries such as matplotlib for implementing graphs and charts.

# 2.3 Major python Libraries used across artefacts

The Table 2 explains various python libraries used as part of this analysis.

| Library    | Usage                                                                   |  |
|------------|-------------------------------------------------------------------------|--|
| NumPy      | This library is for doing mathematical operations.                      |  |
| CV2        | It is for reading an image from a physical path                         |  |
| matplotlib | Plotting graphs                                                         |  |
| OS         | File operations like creating, moving                                   |  |
| pydrive    | Authentication and authorization between Google Colab and Google Drive. |  |
| TensorFlow | Machine learning model development                                      |  |
| Keras      | Machine learning model development including pre-trained models.        |  |

Table 2: Libraries in Python used

# 3 Application overview

# 3.1 Structure of the data

The dataset used for this research is around 8 GB in size and is acquired from the respective data source and stored in Google drive for further analysis. A link to the google drive folder which contains the data can be found in <sup>1</sup>. The screen shown in Figure 2 explains the folder structure of the tomato pest data. As per the figure, the data is segregated into three folders of images and the other three folders of the respective labels of the images. The folders GREENPATROL\_DB\_V1.0.zip, GREENPATROL\_DB\_V2.0.zip and GREENPATROL\_DB\_V3.0.zip contain the images. The folders LABELS\_V1.0.zip, LA-BELS\_V2.0.zip and LABELS\_V3.0.zip contain the labels in the form of annotation files which are in XML format. The reason for splitting the image data into three separate folders is to avoid timeout errors while loading images onto google Colab environment.

<sup>&</sup>lt;sup>1</sup>Data Link: https://drive.google.com/drive/u/1/folders/1aXb25Wp9sG7mL6AQgYY9ElrGcERi95JU

| My Drive > NCI-Research-Project-Data - *** |                           |       | (j              |           |  |  |
|--------------------------------------------|---------------------------|-------|-----------------|-----------|--|--|
| Name                                       | $\downarrow$              | Owner | Last modified   | File size |  |  |
|                                            | predefined_classes.txt 🚢  | me    | Jun 11, 2020 me | 71 bytes  |  |  |
| ₽                                          | LABELS_V3.0.zip 🚢         | me    | Jun 27, 2020 me | 711 KB    |  |  |
| Ŧ                                          | LABELS_V2.0.zip 🏥         | me    | Jul 25, 2020 me | 884 KB    |  |  |
| Ŧ                                          | LABELS_V1.0.zip 🚢         | me    | Jun 21, 2020 me | 1 MB      |  |  |
| ₽                                          | GREENPATROL_DB_V3.0.zip 🚢 | me    | Jun 26, 2020 me | 2 GB      |  |  |
| Ŧ                                          | GREENPATROL_DB_V2.0.zip   | me    | Jun 26, 2020 me | 2 GB      |  |  |
| â                                          | GREENPATROL_DB_V1.0.zip   | me    | Jun 21, 2020 me | 4 GB      |  |  |

Figure 2: Data structure

## 3.2 Authentication and authorization

The data is fetched from google drive onto google Colab for further image processing activities such as cropping, resizing and extracting bounding boxes. This data retrieval from google Colab needs to be authenticated when accessing google drive. The following code will be executed for this purpose.

```
import os
from os import listdir
from pydrive.auth import GoogleAuth
from pydrive.drive import GoogleDrive
from google.colab import auth
from oauth2client.client import GoogleCredentials
import numpy as np
auth.authenticate_user()
gauth = GoogleAuth()
gauth.credentials = GoogleCredentials.get_application_default()
drive = GoogleDrive(gauth)
```

A link will be prompted as shown in the Figure 3

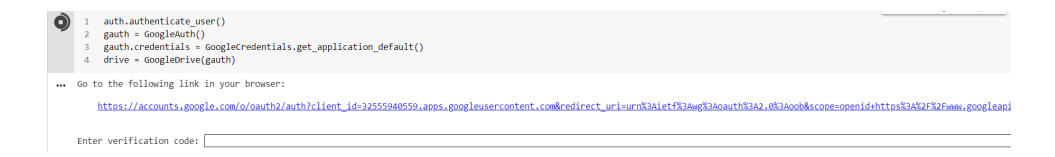

Figure 3: Authentication and authorization step 2

Select the google account that is associated with google drive in which the data resides as shown in Figure 4.

| G | Sign in with Google                                                                                                    |
|---|----------------------------------------------------------------------------------------------------|
|   | $\bigcirc$                                                                                                    |
|   | Choose an account                                                                                                    |
|   | to continue to Google Cloud SDK                                                                                                |
|   | <ul> <li>rrp 530<br/>rrp96486@gmail.com</li> <li>Use another account</li> </ul>                                                |
|   | To continue, Google will share your name, email address,<br>language preference, and profile picture with Google Cloud<br>SDK. |

Figure 4: Authentication and authorization step 3

Click on Allow as shown in Figure 5.

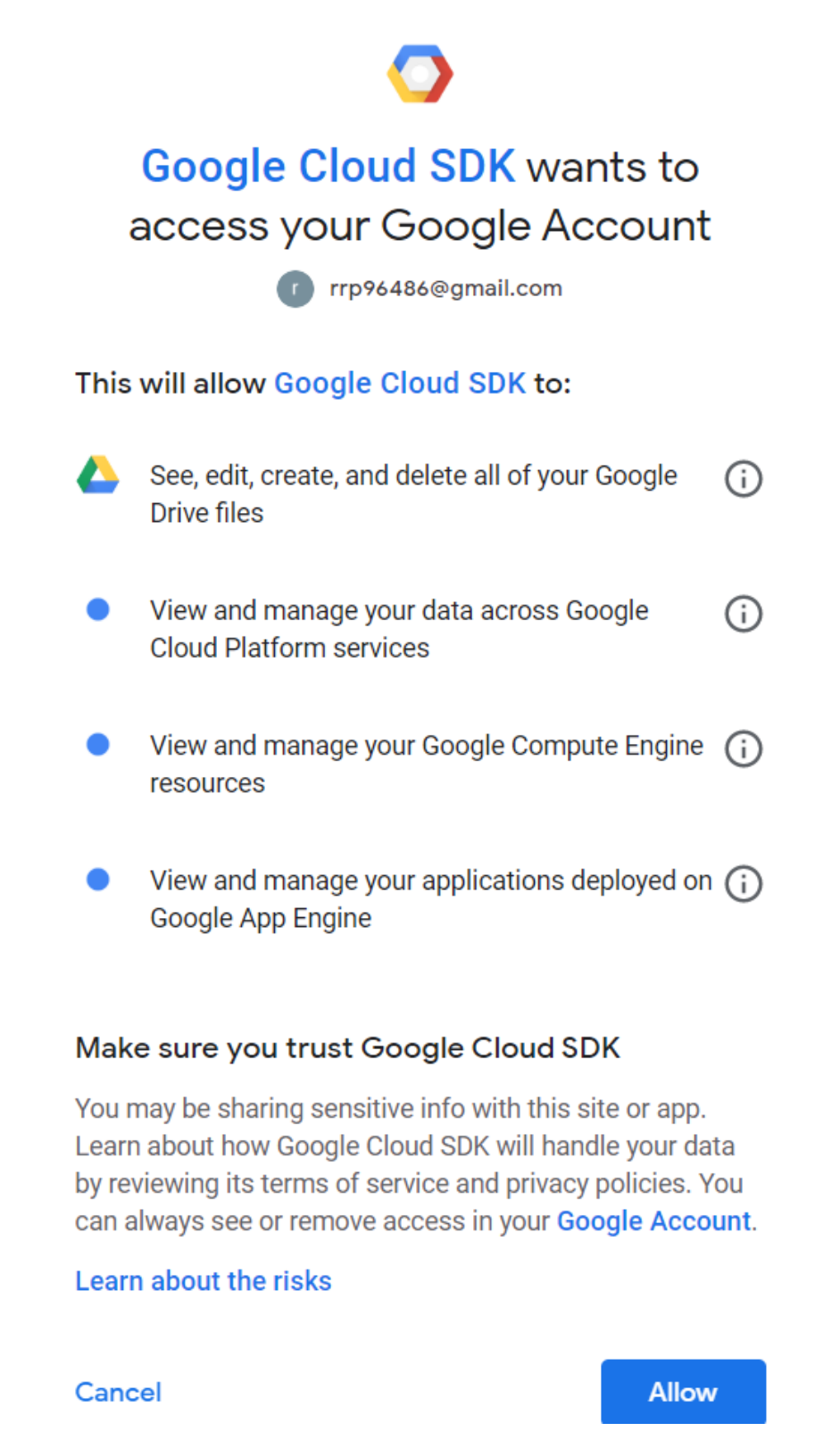

Figure 5: Authentication and authorization step 4

The screen will be redirected to a page where we can copy a pass code and need to be pasted in the text box shown in Figure 3 so that the google Colab platform will be given access to fetch the data from google drive.

# Google

Sign in

Please copy this code, switch to your application and paste it there:

4/2wE3WJD\_5edpYLUw0\_S24SHGE0xZg-BOcNVBr11ABzto6IEptM W e0 Figure 6: Authentication and authorization step 5

# 3.3 Data pre-processing and transformation

There are two supporting files used in this analysis apart from primary model files and these files named as CreatePestImageData.py and SupportingFunctions.py. These files can be uploaded and instances of these files can be created on Colab environment by executing the following two blocks of code.

from google.colab import files
files.upload()

import CreatePestImageData as Imagedataset
import SupportingFunctions as support

There should be a nested folder structure created before executing the rest of the code. There should a parent folder with the name "Pests" and two nested folders underneath it called "Images" and "Labels". Please find the Figure 7 for reference.

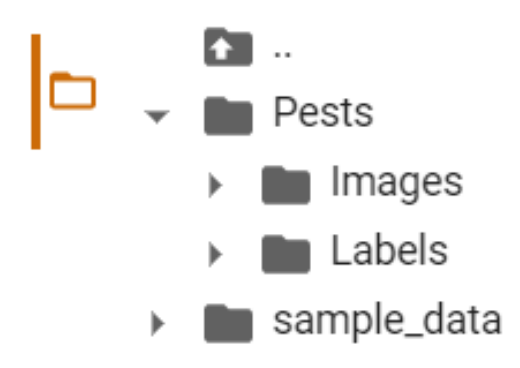

Figure 7: Data pre-processing step 2

**Configuration Parameters:** The Table 3 describes the methods and parameters passed those methods.

| Method Name             | Purpose                            | Parameters                        |  |
|-------------------------|------------------------------------|-----------------------------------|--|
| DownLoadFiles(folderId, | To download the data files         | The "folderId" is the             |  |
| drive)                  | from google drive to Colab         | unique identifier of the          |  |
|                         |                                    | folder in Google Drive in         |  |
|                         |                                    | which data resides and can        |  |
|                         |                                    | be found in URL of the            |  |
|                         |                                    | folder in the google drive.       |  |
|                         |                                    | The "drive" is the object         |  |
|                         |                                    | created as per the code           |  |
|                         |                                    | shown in Figure ??                |  |
| Unzip(source_Path ,     | To extract the images and          | <b>source_Path</b> is the path of |  |
| dest_Path)              | annotation files from the zip      | the zip file of images or la-     |  |
|                         | files that are downloaded          | bels which are downloaded         |  |
|                         | in the previous step. <b>Note:</b> | to google Colab dest_Path         |  |
|                         | This method needs to be            | is the target folder which        |  |
|                         | called for all the folders         | is either "Images" or "La-        |  |
|                         | of images and labels               | bels" those are located in        |  |
|                         |                                    | the "Pests" parent folder         |  |
| fileCount(directory)    | To get the number of files         | directory - The path of the       |  |
|                         | residing a folder.                 | folder                            |  |

Table 3: Methods and parameters overview

| prepare_dataset(path , | To prepare training and val- | Path - the path of annota-         |
|------------------------|------------------------------|------------------------------------|
| $class_object$ ,       | idation data sets in the     | tion files                         |
| image_Size,            | form of NumPy arrays by      | <b>class_object</b> - class labels |
| imagePath,             | cropping the images as per   | of the image data                  |
| ,test_size)            | the XML-based annotation     | image_Size - the size of           |
|                        | files.                       | the image that needs to be         |
|                        |                              | cropped                            |
|                        |                              | imagePath - the path of            |
|                        |                              | image files                        |
|                        |                              | test_size - the size of the        |
|                        |                              | test data set that is created.     |

Please find the below code block shown for the usage of above methods in Google Colab environment.

# 3.4 CNN training

The portion discussed so far is common to all the models implemented as part of this research. Once the training and testing data is prepared, both can be passed to models as part of the training. The following Table 4 describes different models and the corresponding files in the code submitted.

| Model       | Code File                         |
|-------------|-----------------------------------|
| CNN         | Pest_Classifier_CNN.ipynb         |
| VGG16       | Pest_Classifier_VGG16.ipynb       |
| VGG19       | Pest_Classifier_VGG19.ipynb       |
| ResNet50    | Pest_Classifier_ResNet50.ipynb    |
| InceptionV3 | Pest_Classifier_InceptionV3.ipynb |
| Xception    | Pest_Classifier_Xception.ipynb    |

Table 4: Code files corresponding to models implemented

These models are implemented with two major blocks namely pre-trained block and a common block of additional convolutional layers.

#### 3.4.1 Pre-trained Block

The code block shown below is the one for downloading the InceptionV3 model from Keras API.

```
import tensorflow as tf
from keras import models
from keras.applications.inception_v3 import InceptionV3
InceptionV3 = InceptionV3(input_shape=input_shape,
    include_top=False, pooling='avg', weights='imagenet')
InceptionV3.summary()
```

The code block shown below is for extraction of "conv2d\_3" block for the InceptionV3 model.

```
from keras.models import Model
layerName = 'conv2d_3'
mymodel = Model(inputs= InceptionV3.input ,
outputs=InceptionV3.get_layer(layerName).output)
mymodel.summary()
```

## 3.4.2 Common block

The "conv2d\_3" extracted in the previous step is then integrated to a common block as shown in the below code blocks to implement the final architecture of the model which will be trained in the next stage of the implementation.

```
from keras import applications
from keras.models import Model
from keras.layers import Conv2D,
MaxPooling2D, GlobalAveragePooling2D
from keras.layers import Dense,
Dropout, Activation, Flatten
from keras.layers.normalization import
BatchNormalization
import matplotlib.pyplot as plt
```

```
model= models.Sequential()
model.add(mymodel)
model.add(Conv2D(16, (3, 3), activation='relu',
padding='same'))
model.add (MaxPooling2D (pool_size = (2, 2)))
model.add(Conv2D(32, (3, 3), activation='relu',
padding='same'))
model.add (MaxPooling2D (pool_size = (2, 2)))
model.add(GlobalAveragePooling2D())
model.add(Dense(64, activation='relu'))
model.add(BatchNormalization())
model.add(Dense(6, activation='softmax'))
model.layers [0].trainable = True
\# compile the model
model.compile(optimizer='adam',
              loss='categorical_crossentropy',
              metrics = ['accuracy'])
```

## 3.4.3 Saving the model

The model implemented can be trained using the code block shown below. This is useful to retrain the model again and again till satisfactory results are obtained.

```
from tensorflow.keras.utils import to_categorical
trainY = to_categorical(trainY)
testY = to_categorical(testY)
tf.config.experimental_run_functions_eagerly(True)
filepath="/content/drive/My Drive/Models/InceptionV3
/weights-{epoch:02d}-{accuracy:.3f}.hdf5"
from keras.callbacks import ModelCheckpoint
checkpoint = ModelCheckpoint(filepath,
monitor='accuracy',
verbose=1, mode='max', save_best_only=True)
callbacks_list = [checkpoint]
```

#### 3.4.4 Run the model

The model implemented can be executed using the code block shown below

```
model.fit(trainX,trainY,verbose=1,epochs=50,
validation_data=(testX,testY),callbacks=[checkpoint])
```

# 3.5 CNN testing

The implemented models can be validated with predictions on testing data and necessary graphs, key metrics can be calculated through the methods mentioned in the TABLE.

| Method Name          | Purpose                     | Parameters                      |
|----------------------|-----------------------------|---------------------------------|
| plot_image(i,        | This method is to display   | $\mathbf{i}$ – looping variable |
| predictions_array,   | actual vs predicted results | predictions_array –             |
| true_labels, images) | of the test data            | The array of prediction         |
|                      |                             | outcomes by model               |
|                      |                             | true_labels – Actual            |
|                      |                             | classes of the images           |
|                      |                             | images - Images those           |
|                      |                             | are validated against true      |
|                      |                             | labels                          |
|                      |                             | 1                               |

Table 5: Validation methods

| PrintMetrics(testX, testY, | This method is for print-      | test X – NumPy array of            |
|----------------------------|--------------------------------|------------------------------------|
| model)                     | ing important metrics such     | training data                      |
|                            | as accuracy, precision, recall |                                    |
|                            | and F1 score with the test     | testY – NumPy array of             |
|                            | data                           | validation data                    |
|                            |                                | <b>model</b> – the instance of the |
|                            |                                | model.                             |
| GenerateGraphs(acc,        | This method is to draw         | acc – training accuracy            |
| val_acc, loss, val_loss)   | graphs such as loss vs ac-     | <b>val_acc</b> – validation accur- |
|                            | curacy for both testing and    | acy                                |
|                            | training data sets.            | loss - training loss               |
|                            |                                | $val_loss$ - validation loss       |

#### 3.5.1 Plotting the graphs

The following code blocks are used for plotting the actual versus predicted labels against a random 9 images of validation data.

```
def plot_image(i, predictions_array, true_labels, images):
  predictions_array, true_label,
 img = predictions_array[i], true_labels[i], images[i]
  plt.grid(False)
  plt.xticks([])
  plt.yticks([])
  plt.imshow(img[...,0], cmap=plt.cm.binary)
  predicted_label = np.argmax(predictions_array)
  if predicted_label == true_label:
    color = 'blue'
  else:
    color = 'red'
  plt.xlabel("{} {:2.0 f}% ({})".format
  (class_object[predicted_label],
                                 100*np.max(predictions_array),
                                 class_object[true_label]),
                                 color=color)
```

```
num_rows = 3
num_cols = 3
num_images = num_rows*num_cols
plt.figure(figsize=(2*num_cols, 2*num_rows))
test_images = testX[:num_images]
predictions = model.predict(testX_Pred)
for i in range(num_images):
    plt.subplot(num_rows, num_cols, i+1)
    plot_image(i, predictions, testY_Pred, testX_Pred)
plt.tight_layout()
plt.show()
```

#### 3.5.2 Printing the metrics

Various metrics such as accuracy, precision, recall and F1 score can be printed using the code block shown below

support.PrintMetrics(testX\_Pred,testY\_Pred,model)

# 4 Future Work

In the future, the research can be extended in multiple dimensions. A different set of CNN architectures can be implemented to examine the performance of the models in terms of classifying the pests on tomato plants. The model implemented in the current research can be integrated into a scouting robot so that it can detect the pests in real-time conditions. Also, the models can be deployed onto smartphones so that the leaves of the tomato plants can be scanned and the percentage of different pests that are formed can be identified on the spot.

# References